## PETUNJUK TEKNIS PENEMPATAN WILAYAH SELEKSI CPNS KEMENTERIAN HUKUM DAN HAM

1. Masuk ke aplikasi CPNS di url : <u>https://cpns.kemenkumham.go.id</u>, kemudian pilih *menu* "PENEMPATAN". Masukkan nomor peserta dan NIK saat mendaftar.

| SELEKSI PENER<br>KEMENTERIAN H<br>REPUBLIK INDON                                         | *                                                                   | PENEMPATAN CPNS                                      |  |  |  |  |  |
|------------------------------------------------------------------------------------------|---------------------------------------------------------------------|------------------------------------------------------|--|--|--|--|--|
| WILAYAH PENEMPATA                                                                        | IN CPNS KEMENTERIAN HUKUM DAN HAM                                   |                                                      |  |  |  |  |  |
|                                                                                          | LOGIN WILAYAH PENEMPATA<br>KEMENTERIAN HUKU                         | N CALON PEGAWAI NEGERI SIPIL<br>M DAN HAM TAHUN 2021 |  |  |  |  |  |
| NOMOR PESERTA                                                                            |                                                                     | Isi dengan Nomor Peserta                             |  |  |  |  |  |
| NIK                                                                                      |                                                                     | Isi dengan Nomor Induk Kependudukan (NIK)            |  |  |  |  |  |
| CAPTCHA :                                                                                | Iskan kode captcha<br>Login                                         |                                                      |  |  |  |  |  |
| Keterangan :<br>- Pastikan Nama/No Per<br>- Petunjuk Teknis dapat                        | serta Anda Lulus CPNS Kementerian Hukum dan HAM.<br>diunduh disini. |                                                      |  |  |  |  |  |
| © 2019 Pusat Data dan Teknologi Informasi - Kementerian Hukum dan Hak Asasi Manusia R.I. |                                                                     |                                                      |  |  |  |  |  |

2. Terdapat 4 *menu* pada halaman aplikasi, yaitu Data Diri, Formasi Wilayah, Penempatan Wilayah, dan Hasil Penempatan. Pada *menu* Data Diri terdapat keterangan data diri peserta pada saat mendaftar.

| SELEKSI PENERIMAAN CPNS<br>KEMENTERIAN HUKUM DAN HAKASASI MANUSIA<br>REPUBLIK INDONESIA                                                                                                    |                                                   |  |  |  |  |  |  |  |
|----------------------------------------------------------------------------------------------------|---------------------------------------------------|--|--|--|--|--|--|--|
| WILAYAH PENEMPATAN C                                                                                                    | WILAYAH PENEMPATAN CPNS KEMENTERIAN HUKUM DAN HAM |  |  |  |  |  |  |  |
| FORM PENGINPUTAN WILAYAH PENEMPATAN CALON PEGAWAI NEGERI SIPIL<br>KEMENTERIAN HUKUM DAN HAM TAHUN 2021                                                                                                    |                                                   |  |  |  |  |  |  |  |
| Data Diri Formasi W                                                                                                    | layah Penempatan Wilayah Hasil Penempatan         |  |  |  |  |  |  |  |
| NOMOR PESERTA<br>NOMOR IDENTITAS/NIK<br>NAMA/NAMA JASAH<br>TTUTTI, JASAH<br>JENIS KELAMIN<br>ALAMATI/AB, KOTA<br>SEKOLAH/UNIVERSITAS<br>NAMA PENIDIKAN<br>NAMA JASATAN<br>JENIS FORMASI<br>NAMA LOKASI<br>LOKASI UJIAN |                                                   |  |  |  |  |  |  |  |
| © 2019 Pusat Data dan Teknologi Informasi - Kementerlan Hukum dan Hak Asasi Manusia R.I.                                                                                                    |                                                   |  |  |  |  |  |  |  |

3. Pada *menu* Formasi Wilayah, terdapat keterangan jumlah formasi pada wilayah/propinsi untuk setiap jabatan. Pemilihan penempatan wilayah tergantung dari banyaknya jumlah wilayah pada setiap jabatan, misalkan formasi jabatan Pembimbing Kemasyarakatan tersebar di 10 wilayah, maka peserta yang jabatannya Pembimbing Kemasyarakatan akan memilih 10 penempatan wilayah, mulai dari penempatan pertama sampai kesepuluh.

| SELEKSI PENERIMAAN CPNS<br>KEMENTERIAN HUKUM DAN HAK ASASI MANUSIA<br>REPUBLIK INDONESIA |                                                                                                    |                         |                 |         |  |  |  |  |
|------------------------------------------------------------------------------------------|----------------------------------------------------------------------------------------------------|-------------------------|-----------------|---------|--|--|--|--|
| WILAYAH P                                                                                | ENEMPATAN CPNS KEN                                                                                     | IENTERIAN HUKUM DAN HAM |                 |         |  |  |  |  |
|                                                                                          | FORM PENGINPUTAN WILAYAH PENEMPATAN CALON PEGAWAI NEGERI SIPIL<br>KEMENTERIAN HUKUM DAN HAM TAHUN 2021 |                         |                 |         |  |  |  |  |
| Data Diri                                                                                | Data Diri Formasi Wilayah Penempatan Wilayah Hasil Penempatan                                          |                         |                 |         |  |  |  |  |
| FORMASI                                                                                  | ABATAN PER WILAYAH                                                                                     |                         |                 | FORMASI |  |  |  |  |
| 1 4                                                                                      |                                                                                                    |                         | WILAYAH         | FURMASI |  |  |  |  |
| 1. A                                                                                     | HEI FERTAIVIA - AIVALIST                                                                               | ANGGARAN                | BALL            | 1       |  |  |  |  |
|                                                                                          |                                                                                                    |                         | RANTEN          | 1       |  |  |  |  |
|                                                                                          |                                                                                                    |                         | BENGKULU        | 1       |  |  |  |  |
|                                                                                          |                                                                                                    |                         | D.I. YOGYAKARTA | 1       |  |  |  |  |
|                                                                                          |                                                                                                    |                         | DKI JAKARTA     | 15      |  |  |  |  |
|                                                                                          |                                                                                                    |                         | GORONTALO       | 1       |  |  |  |  |
|                                                                                          |                                                                                                    |                         | JAMBI           | 1       |  |  |  |  |

4. Pada *menu* Penempatan Wilayah, peserta memilih wilayah/propinsi untuk setiap penempatan. Pastikan pada setiap memilih wilayah keberapanya untuk menyimpan hasil dengan menekan tombol

dan untuk menghapus pilihan wilayah keberapanya dengan menekan tombol Hapus. Pastikan sebelum memilih penempatan wilayah, utnuk mengisi nomor HP. Untuk pilihan wilayah penempatan terakhir, otomatis sistem menyimpan dan proses pemilihan wilayah penempatan selesai.

|         | SELEKSI PENERIMAAN CPNS<br>KEMENTERIAN HUKUM DAN HAK ASASI MANUSIA<br>REPUBLIK INDONESIA               |            |      |         |                         |                                                  |        |  |
|---------|----------------------------------------------------------------------------------------------------|------------|------|---------|-------------------------|--------------------------------------------------|--------|--|
| WILAYAH | WILAVAH PENEMPATAN CPNS KEMENTERIAN HUKUM DAN HAM                                                      |            |      |         |                         |                                                  |        |  |
|         | FORM PENGINPUTAN WILAYAH PENEMPATAN CALON PEGAWAI NEGERI SIPIL<br>KEMENTERIAN HUKUM DAN HAM TAHUN 2021 |            |      |         |                         |                                                  |        |  |
| Data Di | iri Formasi Wilayah                                                                                    | Penemp     | atar | Wilayah | Hasil Per               | nempatan                                         |        |  |
| MASUK   | KAN NOMOR HP DAN PIL<br>NOMOR HP AKTIF                                                                 | .IH WILAYA | H PE | 0811222 | <b>SEBANYA</b><br>23333 | <b>C 10 PENEMPATAN</b><br>* Contoh : 08112222333 | 3      |  |
| 1.      | PILIH PENEMPATAN WILA                                                                                  | YAH KE-1   |      | ACEH    |                         |                                                  | -      |  |
| 2.      | PILIH PENEMPATAN WILA                                                                                  | YAH KE-2   |      | JAWA BA | RAT                     |                                                  | •      |  |
| 3.      | PILIH PENEMPATAN WILA                                                                                  | YAH KE-3   |      | JAWA TE | NGAH                    |                                                  | Hapus  |  |
| 4.      | PILIH PENEMPATAN WILA                                                                                  | YAH KE-4   |      | KALIMAI | NTAN BARAT              |                                                  | Simpan |  |
| 5.      | PILIH PENEMPATAN WILA                                                                                  | YAH KE-5   |      |         |                         |                                                  |        |  |
| 6.      | PILIH PENEMPATAN WILA                                                                                  | YAH KE-6   |      |         |                         |                                                  |        |  |
| 7.      | PILIH PENEMPATAN WILA                                                                                  | YAH KE-7   | :    |         |                         |                                                  |        |  |

5. Untuk hasil Penempatan Wilayah, akan diumumkan pada tanggal 14 Januari 2022, dimana apabila terdapat peserta dengan nilai yang lebih tinggi memilih wilayah yang sama, sedangkan formasi telah terpenuhi, maka peserta yang lebih rendah akan keluar dan masuk ke pilihan kedua dan seterusnya. Jika ada yg nilainya sama, maka akan dilihat hasil SKD nya (TIU, TWK dan TKP).